Dell<sup>TM</sup> PowerEdge<sup>TM</sup> Systems

Using the Baseboard Management Controller

www.dell.com | support.dell.com

# Notes, Cautions, and Warnings

NOTE: A NOTE indicates important information that helps you make better use of your computer.

June 2013 Rev. A01

Information in this document is subject to change without notice. © 2011 Dell Inc. All rights reserved.

Reproduction of these materials in any manner whatsoever without the written permission of Dell Inc. is strictly forbidden.

Trademarks used in this text: Dell and the DELL logo are trademarks of Dell Inc.; Microsoft, Windows, and Internet Explorer are registered trademarks of Microsoft Corporation; Linux is the registered trademark of Linus Torvalds; Java is a registered trademark of Sun Microsystems, Inc. or its subsidiaries in the United States and other countries. Intel is a registered trademark of Intel Corporation in the U.S. and other countries.

Other trademarks and trade names may be used in this document to refer to either the entities claiming the marks and names or their products. Dell Inc. disclaims any proprietary interest in trademarks and trade names other than its own.

# Contents

| Intelligent Platform Management Interface            | 5  |
|------------------------------------------------------|----|
| Baseboard Management Controller                      | 5  |
| BMC Key Features and Functions                       | 5  |
| Watchdog and Automatic System Recovery               | 6  |
| Virtual Storage                                      | 6  |
| Using the Web User Interface                         | 6  |
| Logging into the Web User Interface                  | 6  |
| Remote Management Controller                         | 7  |
| Logging into the Web User Interface                  | 6  |
| Remote Management Controller                         | 7  |
| System Information                                   | 7  |
| Server Health                                        | 8  |
| Configuration                                        | 8  |
| Remote Control                                       | 12 |
| Maintenance                                          | 13 |
| Languages                                            | 15 |
| Updating Firmware Using the TFTP Flash Interface     | 15 |
| Running Virtual Media                                | 16 |
| Connecting and Disconnecting Virtual Media           | 16 |
| JViewer Menu                                         | 17 |
| IPMI 2.0 Command Support Lis                         | 18 |
| Chassis Control Command Implementation               | 37 |
| Entity ID and Instance Table                         | 38 |
| Sensor Summary                                       | 39 |
| Threshold Settings and Converting Formulas           | 43 |
| Power Throttling Function                            | 46 |
| Power Throttling Configuration in BIOS Setup Utility | 47 |
| Additional Power Throttling Information              | 47 |
| Power Throttling Protection                          | 47 |
|                                                      | 47 |
| Extended Configurations                              | 48 |
| Appendix                                             | 53 |
| SSH/Telenet Enable and Disable                       | 53 |

Contents | 3

| SSH/Telenet Enable and Disable | 54 |
|--------------------------------|----|
| VLAN ID                        | 55 |
| BMC/BIOS Version Information.  | 56 |
| BIOS Version Information       | 57 |

4 | Contents

# Intelligent Platform Management Interface

The Intelligent Platform Management Interface (IPMI) defines a set of standardized, message- based interfaces that monitor system hardware health (fan speed, temperature, voltage, power supply, etc.), control system components, and store data about important system events in a system event log (SEL) for later examination. IPMI provides the foundation for remote platform management.

# **Baseboard Management Controller**

The key component in the IPMI system is the baseboard management controller (BMC), a microcontroller located in the server's motherboard. BMC is the "intelligence" within the IPMI architecture, responsible for monitoring and controlling the system's manageable devices.

The BMC is connected to the various sensors through the Intelligent Platform Management Bus (IPMB), a subset of the I2C bus. System software communicates with BMC using a keyboard controller style (KCS) interface.

# BMC Key Features and Functions

Following are the supported features of the BMC:

- IPMI v2.0.
- Out-of-band monitoring and control for server management over LAN.
- Dedicated 10/100 NIC for remote management over a network.
- Information report including main board part number, product name, manufacturer, etc.
- Health status/hardware monitoring report.
- Events log, view, and clear.
- Event notification using chassis LED indicator and Platform Event Trap (PET).
- Platform Event Filtering (PEF) to take selected action for selected events, including non- masking interrupt (NMI) and system management interrupt (SMI).
- Chassis management including power control and status report, front panel buttons, LED control, Secure Mode, and Boot Option.
- Watchdog and auto server re-start and recovery.
- Multi-session user and alert destination for LAN channel.
- IPMB connector to enable advanced server management communication with BMC.
- DCMI v1.0/Node Manager v1.5.

Watchdog and Automatic System Recovery

The BMC watchdog timer commands, as defined in the IPMI v2.0 specification, are part of the Intelligent Platform Management Interface. The watchdog timer can restart, turn off, or cycle power to your server in your absence to support automatic system recovery functions. If a

pre-set interval expires, the configured timer actions are executed and logged into SEL for later examination. The timer commands are:

- System reset
- System power off
- System power cycle
- Host diagnostic interrupt
- NOTE: The software that acquired and activated the watchdog timer is responsible for resetting the timer countdown.

## Virtual Storage

The firmware supports USB diskette, keyboard, mouse, and CD/DVD. These are supported as a composite device. The USB keyboard and mouse traffic is bridged to the KVM connections.

# Using the Web User Interface

The embedded console client provides KVM/IP functionality. The client is in the form of an ActiveX control for the Windows<sup>®</sup> platform and an application for the Linux<sup>®</sup> platform.

NOTE: The application must be installed before completing the console redirection.

A web-based graphic user interface (GUI) is supported on the following browsers:

- Windows platforms: Internet Explorer<sup>®</sup> 6.0 or later
- All platforms: Firefox 2.0017 or later
- NOTE: Before using the Web user interface, ensure that the firewall settings are configured to enable access to the following: KVM:7578, USB–CDROM:5120, and USB–Floppy:5123.

# Logging into the Web User Interface

Enter the BMC-embedded server IP address or URL into the address bar of the web browser. The BMC interface has a default of (DHCP\Static). Press the  $<F_2>$  key to enter the system BIOS setup and change these settings.

# Remote Management Controller

The first time you access the Dell<sup>™</sup> Remote Management Controller, you are prompted to enter a user name and password. Use "root" as the default value for both.

NOTE: When you log in using the "root" user name and password, you have full administrative privileges. It is suggested that you change the user name and password after signing in for the first time.

The remote management controller offers six menu selections: System Information, Server Health, Configuration, Remote Control, Maintenance, and Languages.

System Information

| MEGARAC                        | Aster                                                                                                    |              | American<br>Megatrends |
|--------------------------------|----------------------------------------------------------------------------------------------------|--------------|------------------------|
| System Information ( S         | erver Health   Configuration   Hemote Control   Maintenae                                                                       | ce Languages | ? HELP                 |
| 5                              | System Information<br>This section contains general information about the system.                                               |              |                        |
| -                              | Summary                                                                                                    |              |                        |
| System Information     Ust FRU | System Power Status : 00<br>Ferrivare Rovision : 01.19.2014<br>AuxFirmmaneRelistion : 2014<br>Build Time: Die: 14.2010 22.17.05 |              |                        |
| 😤 Refresh Page                 |                                                                                                    |              |                        |
| ng Logout                      |                                                                                                    |              |                        |

The System Information menu selection allows you to:

- View system information (System Information option).
- Obtain field replaceable unit (FRU) information (List FRU option).

Table 1-1.System Information Option

| BMC Information             | Description                                                            |
|-----------------------------|------------------------------------------------------------------------|
| System Power Status         | On or Off                                                              |
| Firmware Revision           | Revision                                                               |
| Number AuxFirmware Revision | Revision                                                               |
| Number                      |                                                                        |
| Build Time                  | Date firmware was last built in the<br>format: Month Day Year HH:MM:SS |

Table 1-2. List FRU Option

| Chassis Information | Board Information | Product Information |             |
|---------------------|-------------------|---------------------|-------------|
| Туре                | Manufacturer      | Manufacturer        | Part Number |
| Part Number         | Product Name      | Name                | Asset Tag   |
| Serial Number       | Serial            | Product Name        |             |
|                     | Number            | Serial              |             |
|                     | Part              | Number              |             |

#### Server Health

The Server Health menu selection allows you to:

- View system hardware information such as fan speed, internal temperature, and voltage (Sensor Readings and Sensor Readings with Thresholds buttons).
- View system event information such as event ID, time stamp, sensor name, sensor type, and description (Event Log button). This system event log is generated by the BMC or BIOS on the managed system.

Table 1-3. Server Health Options

| Button                      | Options                  | Description                                                                            |
|-----------------------------|--------------------------|----------------------------------------------------------------------------------------|
| Sensor Readings<br>category | Select a sensor type     | Select all sensors, or select a category<br>(temperature sensors, voltage sensors, fan |
| 0.                          | (drop-down list)         | sensors, etc.).                                                                        |
|                             | Refresh (button)         | Reread the sensor state.                                                               |
|                             | Show Thresholds (button) | View the sensor readings with thresholds.                                              |
| Sensor                      |                          | View the sensor readings with thresholds.                                              |
| Readings with<br>Thresholds |                          |                                                                                        |
| Event Log                   | Select an event log      | Select a category (BMC generated events, BIOS                                          |
| eategory                    | (drop-down list)         | generated events, etc.).                                                               |
|                             | Time Zone (radio button) | Select a time zone: local or Greenwich Mean Time (GMT).                                |
|                             | Clear Event Log (button) | Clear the SEL.                                                                         |

# Configuration

The Configuration menu selection allows you to:

- Manage alert messages for platform events, such as environmental warnings or component failures (Alerts button).
- Set the mouse mode for either a Windows or Linux OS (Mouse Mode button).
- View and modify network settings (Network button).

- Set the email server IP address for sending alert notifications (SMTP button).
- View information, configure existing BMC users, and control access privileges (Users button).

# Alerts

To set up a destination to receive alerts, complete these steps:

1 In the List of Alerts window, select an alert number and click the Modify button.

| MEGARA               | C <sup>®</sup> Aster                               |                                                                                      | - 1                 | American<br>Megatrends  |
|----------------------|----------------------------------------------------|--------------------------------------------------------------------------------------|---------------------|-------------------------|
| System Information   | Server Health Configuration Ner                    | note Control   Maintenance   Languages                                               |                     | ? 1017                  |
| 20%                  | Configuration<br>Use these pages to configure card | ous settings, such as alerts, users, or network.                                     |                     |                         |
| 1000                 | List of Alerts                                     |                                                                                      |                     |                         |
| Options<br>Configure | Below is a list of the configured aler             | rt dealinations. You can select an alert and press the Modify button to configure it |                     |                         |
| L Alerta             | 12                                                 |                                                                                      |                     | Alert Table: 15 entries |
| Include Hope         | Alert# /                                           | Abert Level /                                                                        | Destination Address |                         |
| Second.              | 1                                                  | Disable All                                                                          | Not Configured      | ^                       |
| INTE                 | 2                                                  | Disable All                                                                          | Not Configured      |                         |
| 28878                | 3                                                  | Disable All                                                                          | Not Configured      |                         |
|                      | 4                                                  | Disable All                                                                          | Not Configured      |                         |
| S Refresh Page       | 5                                                  | Disable All                                                                          | Not Configured      |                         |
| and descent          | 6                                                  | Disable All                                                                          | Not Configured      |                         |
| E rogour             | 7                                                  | Disable All                                                                          | Not Configured      |                         |
|                      | 8                                                  | Disatle All                                                                          | Not Configured      | -                       |
|                      | 9                                                  | Disable All                                                                          | Not Configured      |                         |
|                      | 10                                                 | Disable Alt                                                                          | Not Configured      |                         |
|                      | 11                                                 | Disable Alt                                                                          | Not Configured      | ¥                       |
|                      | HIGH/S TO                                          |                                                                                      |                     |                         |

- 2 In the Modify Alert window, complete the following:
  - a From the Alert Type drop-down list, select an alert type.
  - b From the Event Severity drop-down list, select a severity level.
  - c If the Alert Type is Snmp Trap, enter a destination IP. If the Alert Type is Email, enter an email address, then enter the email subject in the Subject field.

| wouny Alert                 |                               |  |
|-----------------------------|-------------------------------|--|
| inter the information for t | e alert below and press Save. |  |
| Alert Type:                 | Snmp Trap 💌                   |  |
| Event Severity:             | Snmp Trap<br>Email            |  |
| Destination IP:             | 0.0.0.0                       |  |
| Email Address:              |                               |  |
| Subject:                    |                               |  |
| Message:                    |                               |  |
|                             |                               |  |
| Cours Cours                 | col                           |  |

3 Click the Save button.

# Mouse Mode

Click the appropriate radio button to select the mouse mode, then click the Save button.

- Set Mode to Absolute–Use for Windows OS host system.
- Set Mode to Relative—Use for Linux OS host system.

#### Network

Click the appropriate radio button to modify network settings, then click the Save button.

# SMTP

Enter the IP address for the SMTP mail server and click the Save button.

Users

The User List window displays the current list of configured users and allows you to add, modify, or delete a user.

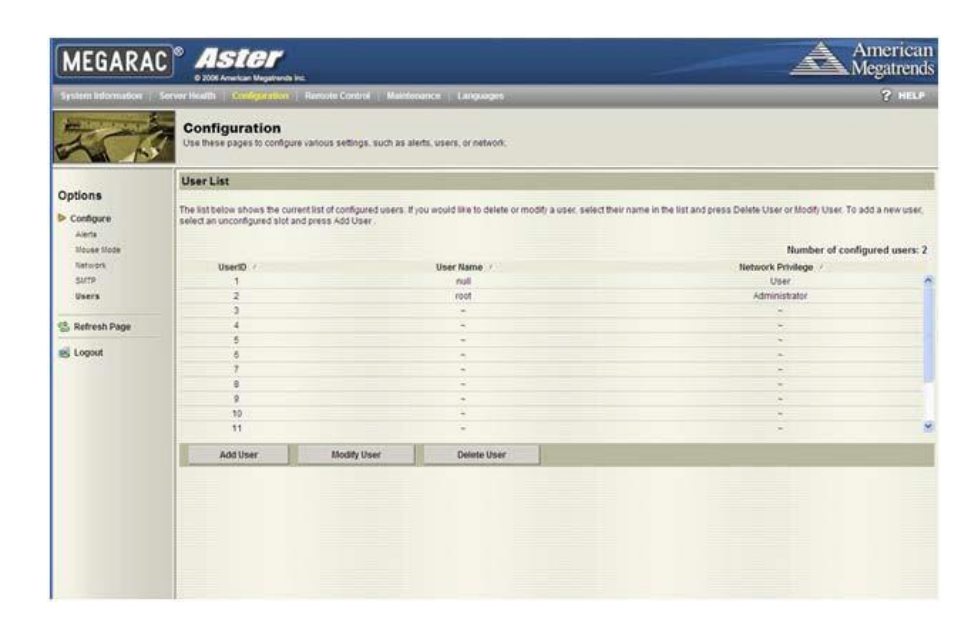

NOTE: This option is only available if you have Configure Users permission.

| Column            | Description                                                                                     |
|-------------------|-------------------------------------------------------------------------------------------------|
| User ID           | Sequential user ID                                                                              |
| number. User Name | User login name.                                                                                |
| Network Privilege | Privilege level to which the user is assigned (administrator, operator, user, custom, or none). |

To add a user, complete these steps:

1 From the User List window, select an unconfigured user ID number and click the Add User

button.

2 Enter a user name, select an IPMI version, enter and confirm a password, and select network privileges. Click the Add button.

| nter the information for the new | user below and press Add. Press Cancel to return t | to the user list. |
|----------------------------------|----------------------------------------------------|-------------------|
|                                  |                                                    |                   |
| User Name:                       | user1                                              |                   |
| IPMI Version:                    | ⊙ V2.0 ○ V1.5                                      |                   |
| Password:                        |                                                    |                   |
| Confirm Password:                | •••••                                              |                   |
| Network Privileges:              | Administrator ¥                                    |                   |
| onfirm Password:                 | Administrator                                      |                   |

To change the settings for a user, complete these steps:

1~ From the User List window, select the user's ID number and click the Modify User button.

2 Change the applicable information and click the Modify button.

To delete a user, select the user's ID number from the User List window and click the Delete User button.

Remote Control

The Remote Control menu selection allows you to:

- Power on, power off, power cycle, and reset the system remotely (Power Control button).
- Use the local management station's display, mouse, and keyboard to control the corresponding devices on a remotely managed system (Console Redirection button).

Power Control

To perform a power control operation, click the applicable radio button, then click the Perform Action button.

Table 1-5. Power Control Options

| Radio Button                        | Description                                      |
|-------------------------------------|--------------------------------------------------|
| Reset Server                        | Reboot server without powering off (warm         |
| boot). Power Off Server – Immediate | Powers off the server.                           |
| Power Off Server – Orderly Shutdown | Shuts down the                                   |
| server. Power On Server             | Powers on the server.                            |
| Power Cycle Server                  | Powers off, then reboots the server (cold boot). |

### Console Redirection

The most powerful feature of the Dell Remote Management Controller is the ability to redirect the host system's console, managing the host system as though it were physically in front of you. Note the following about console redirection:

- You can run a maximum of four simultaneous redirection sessions.
- The Java<sup>®</sup> Video Viewer (version 1.5.15 or later) is required to run the console • redirection. If the BMC detects that the video viewer is not installed, you are prompted to install it.
- The recommended display resolution on the management station is at least 1280 x 1024 pixels at 60Hz with 32 bit color. If the resolution does not meet this minimum, you will be unable to view the console in full screen mode.
- Before using console redirection, verify that your mouse mode is correct. See "Mouse Mode". •

To start a remote console session from the Console Redirection window, click the Java Console button. This launches the redirection console via the JViewer Java applet. For further information on remote console sessions, see "Running Virtual Media".

### Maintenance

The Maintenance menu selection allows you to upgrade to the latest firmware version through the GUI. The following data is included in the BMC firmware package:

- Compiled BMC firmware code and data •
- Web-based user interface, JPEG, and other user interface data files •
- Default configuration files

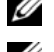

NOTE: The firmware update retains the current BMC settings.

NOTE: You can also update the firmware using trivial file transfer protocol (TFTP). See "Updating Firmware Using the TFTP Flash Interface"

Updating the BMC Firmware Through the GUI

Before beginning the firmware update, download the latest firmware version and save it on your local system. During the update, the AC power of the managed system cannot be turned off, and the GUI cannot be closed.

To update the firmware, follow these steps:

- 1 Click the Maintenance button to access the Firmware Update window.
- 2 Click the Enter Update Mode button.
- 3 Use the Select Firmware to Upload field to indicate the location of the firmware image. Either browse to the location or enter the path. For example: C:\Updates\V1.0\<image name>
- 4 To force an update, click the Force Update checkbox. This forces the BMC to update the image without first validating the target board, target product, and version number.
- 5 Click the Upload Firmware button.
- 6 A window appears with a message indicating that the firmware image has been verified and compared to the existing device firmware. Click the OK button.
- 7 The Preserve Configuration checkbox is selected by default. If you do not wish to preserve configuration, click the checkbox to deselect it. Click the Start Upgrade button.

| MEGARAC | <b>Aster</b>                                                        |                            | American<br>Megatrends |
|---------|---------------------------------------------------------------------|----------------------------|------------------------|
| 375     | Maintenance<br>This section allows you to perform mainle            | nance tasks on the device. | 7 HELP                 |
| Options | Firmware Upload<br>Upgradeable Itlodules<br>Modulettame /<br>RAC-SP | Existing Version /<br>1.18 | New Version 7          |
|         | Freserve Configuration                                              | Cancel                     |                        |

8 A window appears with a message indicating that clicking the OK button will start the upgrade. Click the button to start the operation.

9 When the upgrade is complete, the following message appears.

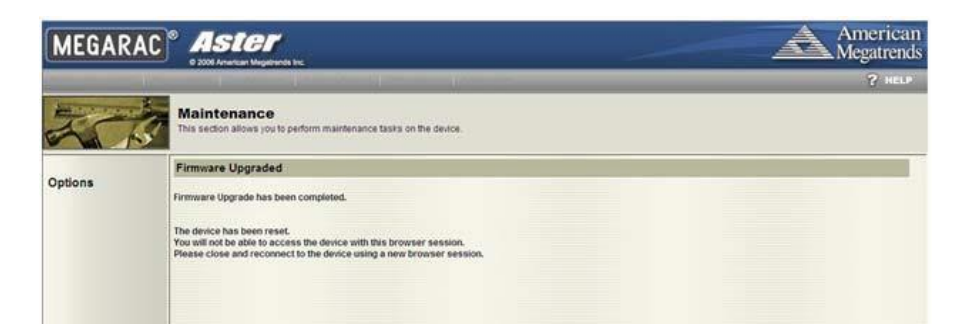

Languages

The Languages menu option allows you to select language support for multiple clients simultaneously. Select an available language from the list and click the Apply button.

# Updating Firmware Using the TFTP Flash Interface

To update the firmware through the TFTP flash interface, use the IPMItool (Linux, V1.8.11).

- TFTP server IP address is 192.168.1.2
- BMC IP address is 192.168.1.1
- URI path is tftp://192.168.1.2/BMC106T1.ROM

Complete these steps:

- 1 Set up the extended configuration ID ox10 parameters.
  - a Get a reservation ID by typing the appropriate command.

```
For example:
ipmitool -H 192.168.1.1 -U root -P root raw 0x30 0x01.
```

The response is 01. This is the reservation ID, which is used in the next command.

b Set the URI path of the image file by typing the appropriate command.

```
For example:
ipmitool -H 192.168.1.1 -U root -P root raw 0x30 0x03 0x01
0x10 0x03 0x00 0x00 0x00 0x01 0x1f 0x74 0x66 0x74 0x70 0x3a
0x2f 0x2f 0x31 0x39 0x32 0x2e 0x31 0x36 0x38 0x2e 0x31 0x2e
0x32 0x2f 0x35 0x34 0x34 0x32 0x4d 0x31 0x30 0x30 0x2e 0x52
0x4f 0x4d.
```

The response is 1f.

2 Start the firmware update through TFTP by typing the appropriate command. For example:

```
ipmitool -H 192.168.1.1 -U root -P root raw 0x08 0x01 0x01 0x00
0x01.
```

The response is 48 (task ID).

# **Running Virtual Media**

The console redirection feature gives the managed server access to media connected to a remote system on the network. The combination of virtual media and console redirection enables administrators to perform tasks on the server without being physically present.

The two virtual media types are:

- Optical Drive-Includes CDROM and ISO image files. •
- Floppy Drive-Includes diskette/USB drives and diskette images.

For each media type, you can virtualize one drive at a time. This may require that you disconnect media before connecting to a different source.

NOTE: You must have Access Virtual Media permission to virtualize or disconnect a drive.

Connecting and Disconnecting Virtual Media

Connect to media through the Device menu in the JViewer (see"Console Redirection" for directions for accessing the JViewer). Check the box next to the applicable media type(s).

| Video | Keyboard | Mouse | Options | Device  | Help              |
|-------|----------|-------|---------|---------|-------------------|
|       |          |       |         | 12 Redi | rect CDROM        |
|       |          |       |         | 🗆 Redi  | rect ISO          |
|       |          |       |         | 🗆 Redi  | rect Eloppy / USB |
|       |          |       |         | 🗆 Redi  | rect Floppy Image |

If you are connecting to a diskette or ISO image, either browse to or enter the path where the image file resides on your system.

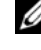

NOTE: Virtual device drive letters on the managed server do not correspond to physical drive letters on the management station.

To disconnect media, deselect the applicable checkbox.

# JViewer Menu

The JViewer menu provides access to additional functions, outlined in the following tables.

| Menu Option             | Description                                 |
|-------------------------|---------------------------------------------|
| Start Redirection       | Begin console                               |
| redirection. Stop Redir | ection Stop console                         |
| redirection.            |                                             |
| Restart                 | Stop and then restart console redirection.  |
| Full Screen             | View the console redirection in full screen |
| mode. Exit              | Exit console redirection.                   |
|                         |                                             |

## Table 1-7. Keyboard Menu Items

| Menu Option            | Description                                                                               |
|------------------------|-------------------------------------------------------------------------------------------|
| Hold Right Ctrl Key    | Apply the right <ctrl> key to the next keystroke sent to the remote</ctrl>                |
| system. Hold Right Alt | t Key Apply the right <alt> key to the next keystroke sent to the</alt>                   |
| remote system. Hold I  | eft Ctrl Key Apply the left <ctrl> key to the next keystroke sent to the</ctrl>           |
| remote system. Hold I  | eft Alt Key Apply the left <alt> key to the next keystroke sent to the</alt>              |
| remote system.         |                                                                                           |
| Left Windows Key       | Select Hold Down before typing characters you want to combine with the left Windows key.  |
|                        | Select Press and Release to send a left Windows key keystroke.                            |
| Right Windows Key      | Select Hold Down before typing characters you want to combine with the right Windows key. |
|                        | Select Press and Release to send a right Windows key keystroke.                           |
| Alt+Ctrl+Del           | Send the <ctrl><alt><delete> key combination to the remote system.</delete></alt></ctrl>  |
| Full Keyboard          | Direct client keyboard functions to the server.                                           |

### Table 1-8. Mouse Menu Items

| Menu Option   | Description                                                                                                    |
|---------------|----------------------------------------------------------------------------------------------------|
| Sync Cursor   | Synchronize the local cursor with the remote cursor. The remote client's cursor and the server's cursor appear together onscreen.                                     |
| Single Cursor | Disable the remote client's cursor and view only the server's cursor. This resolves the issue of the remote mouse not working correctly under LSI 8708EM2<br>WebBIOS. |

Table 1-9.Options Menu Items

| Menu Options                                         | Description                    |  |  |
|------------------------------------------------------|--------------------------------|--|--|
| Bandwidth                                            | Regulate the network bandwidth |  |  |
| setting. Video Settings Adjust the video resolution. |                                |  |  |

# IPMI 2.0 Command Support List

The following tables include all commands defined in the IPMI v2.0 specifications. All mandatory commands and some optional functions are supported. Special functions beyond the scope of IPMI v2.0 are implemented as original equipment manufacturer (OEM) commands.

In the O/M column:

M = Mandatory in the IPMI spec and is implemented.

O = Optional command supported in this implementation.

N = Not supported in this implementation.

Table 1-10. IPMI Device Global and Broadcast Commands (NETFUN: 06H, 07H)

| Commands                  | NetFn | CMD | O/M | Supported |
|---------------------------|-------|-----|-----|-----------|
| Get Device ID             | Арр   | 01H | М   | Yes       |
| Cold Reset                | Арр   | 02H | 0   | Yes       |
| Warm Reset                | App   | озн | Ν   | No        |
| Get Self Test Results     | App   | 04H | Μ   | Yes       |
| Manufacture Test On       | App   | 05H | 0   | Yes       |
| Set ACPI Power State      | App   | 06H | 0   | Yes       |
| Get ACPI Power State      | App   | 07H | 0   | Yes       |
| Get Device GUID           | App   | 08H | 0   | Yes       |
| Broadcast Commands:       |       |     |     |           |
| Broadcast 'Get Device ID' | App   | 01H | Ν   | No        |

Table 1-11. BMC Messaging Support Commands (NETFUN: 06H, 07H)

| Commands               | NetFn | CMD | O/M | Supported |
|------------------------|-------|-----|-----|-----------|
| Set BMC Global Enables | Арр   | 2EH | М   | Yes       |
| Get BMC Global Enables | Арр   | 2FH | Μ   | Yes       |
| Clear Message Buffer   | Арр   | 30H | Μ   | Yes       |
| Flags                  |       |     |     |           |

| Commands                                | NetFn | CMD | O/M | Supported |
|-----------------------------------------|-------|-----|-----|-----------|
| Get Message Buffer Flags                | App   | 31H | М   | Yes       |
| Enable Message Channel Receive          | App   | 32H | 0   | Yes       |
| Get Message                             | App   | 33H | Μ   | Yes       |
| Send Message                            | App   | 34H | Μ   | Yes       |
| Read Event Message Buffer               | App   | 35H | 0   | Yes       |
| Get System Interface Capabilities       | App   | 57H | Μ   | Yes       |
| Get BT Interface Capabilities           | App   | 36H | Μ   | No        |
| Master Write-Read                       | App   | 52H | Μ   | Yes       |
| Get System GUID                         | App   | 37H | 0   | Yes       |
| Set System Info Parameters              | App   | 58H | 0   | Yes       |
| Get System Info Parameters              | App   | 59H | 0   | Yes       |
| Get Channel Authentication Capabilities | App   | 38H | 0   | Yes       |
| Get Channel Cipher Suites               | App   | 54H | Μ   | Yes       |
| Get Session Challenge                   | App   | 39H | 0   | Yes       |
| Activate Session                        | App   | 3AH | 0   | Yes       |
| Set Session Privilege Level             | App   | 3BH | 0   | Yes       |
| Close Session                           | App   | 3CH | 0   | Yes       |
| Get Session Information                 | App   | 3DH | 0   | Yes       |
| Get Authentication Code                 | App   | 3FH | 0   | Yes       |
| Set Channel Access                      | App   | 40H | 0   | Yes       |
| Get Channel Access                      | App   | 41H | 0   | Yes       |
| Get Channel Info                        | App   | 42H | 0   | Yes       |
| Set Channel Security Keys               | App   | 56H | Μ   | Yes       |
| Set User Access                         | App   | 43H | 0   | Yes       |
| Get User Access                         | App   | 44H | 0   | Yes       |
| Set User Name                           | App   | 45H | 0   | Yes       |
| Get User Name                           | App   | 46H | 0   | Yes       |
| Set User Password                       | App   | 47H | 0   | Yes       |

Table 1-12. BMC Messaging Support Commands (NETFUN: 06H, 07H)

| Commands                               | NetFn | CMD | O/M | Supported |
|----------------------------------------|-------|-----|-----|-----------|
| Get NetFn Support                      | App   | 9H  | N   | No        |
| Get Command Support                    | App   | AH  | Ν   | No        |
| Get Command Sub-function Support       | App   | BH  | Ν   | No        |
| Get Configurable Commands              | App   | СН  | Ν   | No        |
| Get Configurable Command Sub-functions | App   | DH  | Ν   | No        |
| Set Command Enables                    | App   | 60H | Ν   | No        |
| Get Command Enables                    | App   | 61H | Ν   | No        |
| Set Command Sub-function Enables       | App   | 62H | Ν   | No        |
| Get Command Sub-function Enables       | App   | 63H | Ν   | No        |
| Get OEM NetFn IANA Support             | App   | 64H | Ν   | No        |

Table 1-13. Firmware, Firewall and Discovery Commands (NETFUN: 06H, 07H)

Table 1-14. RMCP+ Support and Payload Commands (NETFUN: 06H, 07H)

| NetFn | CMD                                                                        | O/M                                                            | Supported                                                                                                    |
|-------|----------------------------------------------------------------------------|----------------------------------------------------------------|----------------------------------------------------------------------------------------------------|
| Арр   | 48H                                                                        | М                                                              | Yes                                                                                                    |
| App   | 49H                                                                        | Μ                                                              | Yes                                                                                                    |
| App   | 55H                                                                        | М                                                              | Yes                                                                                                    |
| App   | 4AH                                                                        | М                                                              | Yes                                                                                                    |
| App   | 4BH                                                                        | М                                                              | Yes                                                                                                    |
| App   | 4CH                                                                        | М                                                              | Yes                                                                                                    |
| App   | 4DH                                                                        | М                                                              | Yes                                                                                                    |
| App   | 4EH                                                                        | М                                                              | Yes                                                                                                    |
| App   | 4FH                                                                        | Μ                                                              | Yes                                                                                                    |
| App   | 50H                                                                        | М                                                              | Yes                                                                                                    |
|       | NetFn<br>App<br>App<br>App<br>App<br>App<br>App<br>App<br>App<br>App<br>Ap | NetFnCMDApp48HApp49HApp55HApp4AHApp4BHApp4CHApp4CHApp4EHApp50H | NetFn         CMD         O/M           App         48H         M           App         49H         M           App         55H         M           App         4AH         M           App         4AH         M           App         4BH         M           App         4CH         M           App         4CH         M           App         4EH         M           App         50H         M |

| Command         | ls    |        |           | NetFn     | CMD | O/M | Supported |
|-----------------|-------|--------|-----------|-----------|-----|-----|-----------|
| Set             | LAN   | Confi  | guration  | Transport | 01H | М   | Yes       |
| Paramete        | ers   | Get    | LAN       | Transport | 02H | Μ   | Yes       |
| Configura       | ation | Par    | ameters   | Transport | озН | Ο   | Yes       |
| Suspend BMC ARP |       |        | Transport | 04H       | Ν   | No  |           |
| Get             | IP/U  | JDP/RM | СР        |           |     |     |           |

Table 1-15. IMPI LAN Commands (NETFUN: 0CH, 0DH)

Table 1-16. IMPI Serial/Modem Commands (NETFUN: 0CH, 0DH)

| Commands                        | NetFn     | CMD | O/M | Supported |
|---------------------------------|-----------|-----|-----|-----------|
| Set Serial/Modem Configuation   | Transport | 10H | Ν   | No        |
| Get Serial/Modem Configuration  | Transport | 11H | Ν   | No        |
| Set Serial/Modem Mux            | Transport | 12H | Ν   | No        |
| Get Tap Response Codes          | Transport | 13H | Ν   | No        |
| Set PPP UDP Proxy Transmit Data | Transport | 14H | Ν   | No        |
| Get PPP UDP Proxy Transmit Data | Transport | 15H | Ν   | No        |
| Send PPP UDP Proxy Packet       | Transport | 16H | Ν   | No        |
| Get PPP UDP Proxy Receive Data  | Transport | 17H | Ν   | No        |
| Serial/Modem Connection Active  | Transport | 18H | Ν   | No        |
| Callback                        | Transport | 19H | Ν   | No        |
| Set User Callback Options       | Transport | 1AH | Ν   | No        |
| Get User Callback Options       | Transport | 1BH | Ν   | No        |

## Table 1-17. SOL Commands (NETFUN: 0CH, 0DH)

| Commands                         | NetFn     | CMD | O/M | Supported |
|----------------------------------|-----------|-----|-----|-----------|
| SOL Activating                   | Transport | 20H | Μ   | Yes       |
| Set SOL Configuration Parameters | Transport | 21H | М   | Yes       |
| Get SOL Configuration Parameters | Transport | 22H | М   | Yes       |

Table 1-18. BMC Watchdog Timer Commands (NETFUN: 06H, 07H)

| Commands             | NetFn | CMD | O/M | Supported  |
|----------------------|-------|-----|-----|------------|
|                      | •     | 11  | 74  | <b>X</b> 7 |
| Reset Watchdog Ilmer | Арр   | 22H | M   | Yes        |
| Set Watchdog Timer   | App   | 24H | Μ   | Yes        |
| Get Watchdog Timer   | App   | 25H | Μ   | Yes        |

Table 1-19. Chassis Commands (NETFUN: 00H, 01H)

| Commands                          | NetFn   | CMD | O/M | Supported                                                     |
|-----------------------------------|---------|-----|-----|---------------------------------------------------------------|
| Get Chassis Capabilities          | Chassis | ооН | М   | Yes                                                           |
| Get Chassis Status                | Chassis | 01H | М   | Yes                                                           |
| Chassis Control                   | Chassis | 02H | М   | Yes                                                           |
| Chassis Reset                     | Chassis | озн | Ν   | No                                                            |
| Chassis Identify                  | Chassis | 04H | 0   | Yes                                                           |
| Set Front Panel Button<br>Enables | Chassis | oAH | Ν   | No                                                            |
| Set Chassis Capabilities          | Chassis | 05H | Ν   | No                                                            |
| Set Power Restore Policy          | Chassis | 06H | 0   | Yes                                                           |
| Set Power Cycle Interval          | Chassis | oBH | 0   | Yes<br>(Default: 10 seconds)                                  |
| Get System Reset Cause            | Chassis | 07H | Ν   | No                                                            |
|                                   |         |     |     | Restart Cause<br>[3:0] AH = Soft reset<br>(e.g. CTRL-ALT-DEL) |
| Set System Boot Options           | Chassis | 08H | 0   | Yes                                                           |
| Get System Boot Options           | Chassis | 09H | 0   | Yes                                                           |
| Get POH Counter                   | Chassis | oFH | М   | No                                                            |

Table 1-20. Event Commands (NETFUN: 04H, 05H)

| Commands                         | NetFn | CMD | O/M | Supported |
|----------------------------------|-------|-----|-----|-----------|
| Set Event Receiver               | S/E   | ооН | М   | Yes       |
| Get Event Receiver               | S/E   | 01H | Μ   | Yes       |
| Platform Event ("Event Message") | S/E   | 02H | Μ   | Yes       |

| Commands                         | NetFn | CMD | O/M | Supported |
|----------------------------------|-------|-----|-----|-----------|
| Get PEF Capabilities             | S/E   | 10H | 0   | Yes       |
| Arm PEF Postpone Timer           | S/E   | 11H | 0   | Yes       |
| Set PEF Configuration Parameters | S/E   | 12H | 0   | Yes       |
| Get PEF Configuration Parameters | S/E   | 13H | 0   | Yes       |
| Set Last Processed Event ID      | S/E   | 14H | 0   | Yes       |
| Get Last Processed Event ID      | S/E   | 15H | 0   | Yes       |
| Alert Immediate                  | S/E   | 16H | 0   | Yes       |
| PET Acknowledge                  | S/E   | 17H | 0   | Yes       |

Table 1-21. PEF and Alerting Commands (NETFUN: 04H, 05H)

Table 1-22. SEL Commands (NETFUN: 0AH, 0BH)

| Commands                 | NetFn   | CMD | O/M                                                                                                    | Supported |
|--------------------------|---------|-----|----------------------------------------------------------------------------------------------------|-----------|
| Get SEL Info             | Storage | 40H | М                                                                                                    | Yes       |
| Get SEL Allocation Info  | Storage | 41H | O<br>Number of possible allocation units:<br>909<br>Unit size in bytes: 18<br>Max record size in allocation units: 18 | Yes       |
| Reserve SEL              | Storage | 42H | 0                                                                                                    | Yes       |
| Get SEL Entry            | Storage | 43H | М                                                                                                    | Yes       |
| Add SEL Entry            | Storage | 44H | М                                                                                                    | Yes       |
| Partial Add SEL Entry    | Storage | 45H | Ν                                                                                                    | No        |
| Delete SEL Entry         | Storage | 46H | 0                                                                                                    | Yes       |
| Clear SEL                | Storage | 47H | М                                                                                                    | Yes       |
| Get SEL Time             | Storage | 48H | М                                                                                                    | Yes       |
| Set SEL Time             | Storage | 49H | М                                                                                                    | Yes       |
| Get SEL Time UTC Offset  | Storage | 5CH | 0                                                                                                    | Yes       |
| Set SEL Time UTC Offset  | Storage | 5DH | 0                                                                                                    | Yes       |
| Get Auxiliary Log Status | Storage | 5AH | Ν                                                                                                    | No        |
| Set Auxiliary Log Status | Storage | 5BH | Ν                                                                                                    | No        |

| Commands                              | NetFn   | CMD | O/M                                                                                                    | Supported |
|---------------------------------------|---------|-----|----------------------------------------------------------------------------------------------------|-----------|
| Get SDR Repository Info               | Storage | 20H | М                                                                                                    | Yes       |
| Get SDR Repository Allocation<br>Info | Storage | 21H | O<br>Number of possible<br>allocation units: 909<br>Unit size in bytes: 18<br>Max record size in<br>allocation units: 18 | Yes       |
| Reserve SDR Repository                | Storage | 22H | М                                                                                                    | Yes       |
| Get SDR                               | Storage | 23H | М                                                                                                    | Yes       |
| Add SDR                               | Storage | 24H | М                                                                                                    | Yes       |
| Partial ADD SDR                       | Storage | 25H | 0                                                                                                    | Yes       |
| Delete SDR                            | Storage | 26H | Ν                                                                                                    | No        |
| Clear SDR Repository                  | Storage | 27H | М                                                                                                    | Yes       |
| Get SDR Repository Time               | Storage | 28H | 0                                                                                                    | Yes       |
| Set SDR Repository Time               | Storage | 29H | Ν                                                                                                    | No        |
| Enter SDR Repository Update<br>Mode   | Storage | 2AH | 0                                                                                                    | Yes       |
| Exit SDR Repository Update Mode       | Storage | 2BH | 0                                                                                                    | Yes       |
| Run Initialization Agent              | Storage | 2CH | 0                                                                                                    | Yes       |

Table 1-23. SDR Repository Commands (NETFUN: 0AH, 0BH)

Table 1-24. FRU Inventory Device Commands (NETFUN: 0AH, 0BH)

| Commands                       | NetFn   | CMD | O/M                                    | Supported |
|--------------------------------|---------|-----|----------------------------------------|-----------|
| Get FRU Inventory Area<br>Info | Storage | 10H | M<br>FRU device ID = OOH for BMC's FRU | Yes       |
| Read FRU Inventory Data        | Storage | 11H | M<br>FRU device ID = OOH for BMC's FRU | Yes       |
| Write FRU Inventory Data       | Storage | 12H | M<br>FRU device ID = OOH for BMC's FRU | Yes       |
|                                |         |     |                                        |           |

| Commands                         | NetFn | CMD | O/M                     | Supported |
|----------------------------------|-------|-----|-------------------------|-----------|
| Get Device SDR Info              | S/E   | 20H | Ν                       | No        |
| Get Device SDR                   | S/E   | 21H | Ν                       | No        |
| Reserve Device SDR<br>Repository | S/E   | 22H | Ν                       | No        |
| Get Sensor Reading Factors       | S/E   | 23H | 0                       | Yes       |
| Set Sensor Hysteresis            | S/E   | 24H | 0                       | Yes       |
| Get Sensor Hysteresis            | S/E   | 25H | 0                       | Yes       |
| Set Sensor Threshold             | S/E   | 26H | 0                       | Yes       |
| Get Sensor Threshold             | S/E   | 27H | 0                       | Yes       |
| Set Sensor Event Enable          | S/E   | 28H | 0                       | Yes       |
| Get Sensor Event Enable          | S/E   | 29H | 0                       | Yes       |
| Re-arm Sensor Events             | S/E   | 2AH | Ν                       | No        |
| Get Sensor Event Status          | S/E   | 2BH | Ν                       | No        |
| Get Sensor Reading               | S/E   | 2DH | М                       | Yes       |
| Set Sensor Type                  | S/E   | 2EH | Ν                       | No        |
| Get Sensor Type                  | S/E   | 2FH | Ν                       | No        |
| Set Sensor Reading and           | S/E   | 30H | М                       | Yes       |
| Event Status                     |       |     | Only for fan<br>devices |           |

Table 1-25. Sensor Device Commands (NETFUN: 04H, 05H)

Table 1-26. Firmware Commands (NETFUN: 08H, 09H)

| Commands        | NetFn    | CMD | Request and Response                                                                                                    |
|-----------------|----------|-----|----------------------------------------------------------------------------------------------------|
| Update Firmware | Firmware | 01H | REQUEST                                                                                                    |
|                 |          |     | Byte 1<br>Interface Used—Interface the image is transmitted through:<br>ooH: System interface, e.g., KCS<br>o1H: Networking, e.g., TFTP, FTP, or HTTP<br>o2H: USB MSC                                    |
|                 |          |     | Byte 2<br>Update Type:<br>[7]: Force update.<br>OH: Normal update. An update operation occurs only when<br>the BMC validates the target board, target product, and<br>version number.<br>[6.0]: Reserved |
|                 |          |     | Byte 3:14<br>Install Options:<br>This field is optional. If present, it contains the list of options<br>that control the installation procedure. The number<br>definitions are specific to the vendor.   |
|                 |          |     | RESPONSE                                                                                                    |
|                 |          |     | Byte 1 – Completion code                                                                                                    |
|                 |          |     | Byte 2 — Task ID                                                                                                    |

| Table 1-27. | Firmware Commands (NETFUN: 08H, 09H) |
|-------------|--------------------------------------|

| Commands          | NetFn    | CMD | Request and Response                                            |
|-------------------|----------|-----|-----------------------------------------------------------------|
| Get Update Status | Firmware | 02H | REQUEST                                                         |
|                   |          |     | Byte 1 — Task ID                                                |
|                   |          |     | RESPONSE                                                        |
|                   |          |     | Byte 1 — Completion Code                                        |
|                   |          |     | Byte 2 — Status                                                 |
|                   |          |     | • ooH: Transmitting                                             |
|                   |          |     | Image                                                           |
|                   |          |     | • 01H: validating image                                         |
|                   |          |     | • 02H:<br>Programming                                           |
|                   |          |     | • 03H: Ready to Accept                                          |
|                   |          |     | Image                                                           |
|                   |          |     | • 80H: General                                                  |
|                   |          |     | error                                                           |
|                   |          |     | • 81H: Cannot establish                                         |
|                   |          |     | 82H: Path not found                                             |
|                   |          |     | • 83H: Transmission                                             |
|                   |          |     | Abort                                                           |
|                   |          |     | • 84H: Checksum error                                           |
|                   |          |     | • 85H: Incorrect                                                |
|                   |          |     | • FFH · Completed                                               |
|                   |          |     | Parts a Progression Indicator This field is optional If         |
|                   |          |     | present, its value indicates the current progress of the status |
|                   | Б.       |     | BROUNDET                                                        |
| Copy Image Data   | Firmware | 03H | REQUESI:                                                        |
|                   |          |     | Byte 1 — lask ID                                                |
|                   |          |     | Byte $2 - \ln$                                                  |
|                   |          |     | progress                                                        |
|                   |          |     | ooH = Data transmission is in progress                          |
|                   |          |     | 01H = Data transmission                                         |
|                   |          |     | completed Byte 3:6 — Image offset                               |
|                   |          |     | to be copied Byte 7:N — Image data                              |
|                   |          |     | to be copied RESPONSE:                                          |
|                   |          |     | Byte 1 — Completion Code                                        |

| Commands              | NetFn | CMD | Request and Response                  |
|-----------------------|-------|-----|---------------------------------------|
| DCMIGetDCMICapability | OEM   | 01H | REQUEST:                              |
|                       |       |     | Byte 1 — Identification               |
|                       |       |     | Byte 2 —                              |
|                       |       |     | ParameterSelect                       |
|                       |       |     | RESPONSE:                             |
|                       |       |     | Byte 1 – Completion code              |
|                       |       |     | Byte 2 — Identification               |
|                       |       |     | Byte 3 — MajorVersion                 |
|                       |       |     | Byte 4 — MinorVesrion                 |
|                       |       |     | Byte 5 — ParameterRevision            |
| DCMIGetAssetTag       | OEM   | 06H | Byte 6~17 — ParameterData<br>REQUEST: |
|                       |       |     | Byte 1 — Identification               |
|                       |       |     | Byte 2 — Offset                       |
|                       |       |     | Byte 3 — Number                       |
|                       |       |     | RESPONSE:                             |
|                       |       |     | Byte 1 — Completion code              |
|                       |       |     | Byte 2 — Identification               |
|                       |       |     | Byte 3 — Length                       |
|                       |       |     | Byte 4~N — AssetTag Data              |
| DCMIGetDCMISensorInfo | OEM   | 07H | REQUEST:                              |
|                       |       |     | Byte 1 — Identification               |
|                       |       |     | Byte 2 — SensorType                   |
|                       |       |     | Byte 3 — EntityID                     |
|                       |       |     | Byte 4 — EntityInstance               |
|                       |       |     | Byte 5 — Start                        |
|                       |       |     | Response:                             |
|                       |       |     | Byte $1 - $ Completion code           |
|                       |       |     | Byte 2 — Identification               |
|                       |       |     | Byte 3 — TotalNum                     |
|                       |       |     | Byte 4 — RecordIDNum                  |
|                       |       |     |                                       |

Table 1-28. Dell OEM Commands (NETFUN: 2CH, 2DH)

| Commands            | NetFn | CMD | Request and Response                                                                                  |
|---------------------|-------|-----|----------------------------------------------------------------------------------------------------|
| OemSetUbootEthaddr  | OEM   | 21H | This command is for Dedicated-NIC.<br>After issuing the OEM command, user<br>must reset BMC manually. |
|                     |       |     | REQUEST:                                                                                              |
|                     |       |     | Byte 1–17: MAC address                                                                                |
|                     |       |     | Byte 18: End data — must be ooH                                                                       |
|                     |       |     | RESPONSE:                                                                                             |
|                     |       |     | Byte 1 — Completion code                                                                              |
| OemSetUbootEth1addr | OEM   | 23H | This command is for Shared–NIC. After issuing the OEM command, user must reset BMC manually.          |
|                     |       |     | REQUEST:                                                                                              |
|                     |       |     | Byte 1–17: MAC address                                                                                |
|                     |       |     | Byte 18: End data — must be ooH                                                                       |
|                     |       |     | RESPONSE:                                                                                             |
|                     |       |     | Byte 1 - Completion code                                                                              |
| OemGetBMCSKU        | OEM   | 75H | REQUEST:                                                                                              |
|                     |       |     | REQUEST:                                                                                              |
|                     |       |     | Byte 1–17: MAC address                                                                                |
|                     |       |     | Byte 18: End data – must be ooh                                                                       |
|                     |       |     | RESPONSE:                                                                                             |
|                     |       |     | Byte1 – Completion code<br>Byte2 – BMC SKU                                                            |
|                     |       |     | ooh AST2050                                                                                           |
|                     |       |     | 01h AST1100                                                                                           |

Table 1-29. Dell OEM Commands (NETFUN: 2EH, 2FH)

| Commands                          | NetFn | CMD | Request and Response                                                    |
|-----------------------------------|-------|-----|-------------------------------------------------------------------------|
| Reserve Extended<br>Configuration | OEM   | 01  | REQUEST:                                                                |
| .,                                |       |     | (None)                                                                  |
|                                   |       |     | RESPONSE:                                                               |
|                                   |       |     | Byte 1 — Completion code                                                |
|                                   |       |     | Byte 2 — Reservation ID                                                 |
| Get Extended Configuration        | OEM   | 02  | REQUEST:                                                                |
|                                   |       |     | Byte 1 — Reservation ID                                                 |
|                                   |       |     | Byte 2 — Configuration ID                                               |
|                                   |       |     | Byte 3 — Attribute ID. ooH = Read<br>entire configuration data.         |
|                                   |       |     | Byte 4 $-$ Index (used by table object only)                            |
|                                   |       |     | Byte 5 — Data Offset – LSB                                              |
|                                   |       |     | Byte 6 — Data Offset – MSB                                              |
|                                   |       |     | Byte 7 — Bytes to read. FFH = Read<br>entire configuration or attribute |
|                                   |       |     | RESPONSE:                                                               |
|                                   |       |     | Byte 1 — Completion code. $01H = No$ more data.                         |
|                                   |       |     | Byte 2 — Configuration ID                                               |
|                                   |       |     | Byte 3 — Attribute ID                                                   |
|                                   |       |     | Byte 4 $-$ Index (valid for table object only)                          |
|                                   |       |     | Byte 5 — Number of bytes returned, 1-based                              |
|                                   |       |     | Byte 6~N — Data                                                         |

Table 1-30. Dell OEM Commands (NETFUN: 30H, 31H)

| Commands                   | NetFn | CMD | Request and Response                                                                  |
|----------------------------|-------|-----|---------------------------------------------------------------------------------------|
| Set Extended Configuration | OEM   | 03  | REQUEST:                                                                              |
|                            |       |     | Byte 1 — Reservation ID                                                               |
|                            |       |     | Byte 2 — Configuration ID                                                             |
|                            |       |     | Byte 3 — Attribute ID. ooH = Read<br>entire configuration data                        |
|                            |       |     | Byte 4 - Index (used by table object only).                                           |
|                            |       |     | Byte 5 - Data Offset — LSB                                                            |
|                            |       |     | Byte 6 - Data Offset — MSB                                                            |
|                            |       |     | Byte 7 - In progress                                                                  |
|                            |       |     | • [7:4] Reserved                                                                      |
|                            |       |     | • [3:0] In progress                                                                   |
|                            |       |     | • o — In progress                                                                     |
|                            |       |     | <ul> <li>1 — Last configuration data being<br/>transferred in this request</li> </ul> |
|                            |       |     | RESPONSE:                                                                             |
|                            |       |     | Byte 1 — Completion code. $01H = No$ more data                                        |
| BIOSPOSTEND                | OEM   | 80H | REQUEST:                                                                              |
|                            |       |     | (None)                                                                                |
|                            |       |     | RESPONSE:                                                                             |
|                            |       |     | Byte 1 — Completion code                                                              |

Table 1-31. Dell OEM Commands (NETFUN: 30H, 31H)

| Commands            | <mark>NetFn</mark> | CMD             | Request and Response                                                                                                    |
|---------------------|--------------------|-----------------|----------------------------------------------------------------------------------------------------|
| Restore to defaults | <mark>OEM</mark>   | <mark>04</mark> | REQUEST:                                                                                                    |
|                     |                    |                 | Byte 1 -Configuration to be restored to<br>defaults:<br>[7:5] 111b= Restore the remaining<br>parameters not included in below lists.<br>000b= Remaining parameters stay what it<br>is.<br>All other values are reserved<br>[4] 1b= Restore PEFs to defaults<br>[3] 1b= Restore serial configuration<br>parameters to defaults<br>[2] 1b= Restore SOL configuration<br>parameters to defaults<br>[1] 1b= Restore LAN configuration<br>parameters to defaults |
|                     |                    |                 | [0] 1b= Restore user accounts to defaults                                                                                                    |
|                     |                    |                 | RESPONSE:                                                                                                    |
|                     |                    |                 | CCh = restore to one or more of the<br>configuration not supported.<br>Byte 2 – Task ID.                                                                                                    |
|                     |                    |                 | Task ID is automatically become invalid after<br>120 seconds when the restore requesting is<br>completed. ooh reserved.                                                                                                    |
| Get Restore Status  | <b>OEM</b>         | <mark>05</mark> | REQUEST:                                                                                                    |
|                     |                    |                 | Byte 1 – Task ID<br>Task ID, the value returned by previous call<br>to Restore to<br>Defaults command.                                                                                                    |
|                     |                    |                 | RESPONSE:                                                                                                    |
|                     |                    |                 | Byte 1 –Completion Code<br>Byte 2 –Default Restore Status:<br>ooh: Restore in progress<br>o1h: Restore completed                                                                                                    |
|                     |                    |                 |                                                                                                    |

Table 1-32. Dell OEM Commands (NETFUN: 30H, 31H)

| Table 1-33. Dell OEM Command | ls (NETFUN | <mark>: 30H, 31</mark> H | Ð                        |
|------------------------------|------------|--------------------------|--------------------------|
| Commands                     | NetFn      | <b>CMD</b>               | Request and Response     |
| <b>SETSYSTEMGUID</b>         | OEM        | <mark>B3H</mark>         | REQUEST.                 |
|                              |            |                          | Byte 1 ~16 – System GUID |
|                              |            |                          | RESPONSE:                |
|                              |            |                          | Byte 1 — Completion code |

Table 1-34. Vendor OEM Commands (NETFUN: 34H, 35H)

| Commands      | NetFn | CMD | Request and Response                               |
|---------------|-------|-----|----------------------------------------------------|
| Set Asset Tag | OEM   | 12H | REQUEST:                                           |
|               |       |     | Byte 1 – Length                                    |
|               |       |     | Byte 2~11 — Data (Max Set Asset Tag Length – oxoA) |
|               |       |     | RESPONSE:                                          |
|               |       |     | Byte 1 — Completion code                           |
|               |       |     | Byte 2 — Count written                             |
|               |       |     |                                                    |

| Commands        | NetFn | CMD  | Request and Response           |
|-----------------|-------|------|--------------------------------|
| Set LAN Source  | OEM   | 13H  | REQUEST:                       |
|                 |       |      | Byte $1 - LAN$ Source          |
|                 |       |      | • ooH – Shared NIC             |
|                 |       |      | • 01H – Dedicated NIC          |
|                 |       |      | RESPONSE:                      |
|                 |       |      | Byte 1 — Completion code       |
|                 |       |      | Byte $2 - LAN$ source setting  |
| Get LAN Source  | OEM   | 14H  | REQUEST:                       |
|                 |       |      | (None)                         |
|                 |       |      | RESPONSE:                      |
|                 |       |      | Byte 1 — Completion code       |
|                 |       |      | Byte 2 — Current LAN source    |
|                 |       |      | • OOH – Shared NIC             |
|                 |       |      | • 01H – Dedicated NIC          |
| CotECREWVorsion | OEM   | 16U  | DECHEST                        |
| Getrebrwversion |       | 1011 |                                |
|                 |       |      | (None)                         |
|                 |       |      | RESPONSE:                      |
|                 |       |      | Byte 1 — Completion code       |
|                 |       |      | Byte 2 – FCB F/W Major Version |
|                 |       |      | Byte 3 – FCB F/W Minor Version |

Table 1-35. Vendor OEM Commands (NETFUN: 34H, 35H)

| Commands             | <mark>NetFn</mark> | CMD              | Request and Response                                                                                                    |
|----------------------|--------------------|------------------|----------------------------------------------------------------------------------------------------|
| <b>SetFanControl</b> | <mark>OEM</mark>   | <mark>61H</mark> | REQUEST:                                                                                                    |
|                      |                    |                  | Byte 1 – Fan Control Setting<br>[7] - Enableed/Disabled FAN Control<br>o: Disabled(Default)<br>1: Enabled<br>[6:0] - Duty Cycle Setting. The rage is from 0<br>to 100, others are reserved.        |
|                      |                    |                  | RESPONSE:                                                                                                    |
|                      |                    |                  | Byte 1 — Completion code                                                                                                    |
| <b>GetFanControl</b> | OEM                | <mark>62H</mark> | REQUEST:                                                                                                    |
|                      |                    |                  | (None)                                                                                                    |
|                      |                    |                  | RESPONSE:                                                                                                    |
|                      |                    |                  | Byte 1 — Completion code                                                                                                    |
|                      |                    |                  | Byte 2 – Fan Control Setting<br>[7] - Enableed/Disabled FAN Control<br>o: Disabled(Default)<br><u>1: Enabled</u><br>[6:0] - Duty Cycle Setting. The rage is from o<br>to 100, others are reserved. |

Table 1-36. Vendor OEM Commands (NETFUN: 34H, 35H)

| Commands           | <b>NetFn</b> | CMD              | Request and Response                                 |
|--------------------|--------------|------------------|------------------------------------------------------|
| SetFSCTable        | <b>OEM</b>   | <mark>63H</mark> | REQUEST:                                             |
|                    |              |                  | Byte 1 – FSC Table Setting                           |
|                    |              |                  | [7] – Enabled/Disabled FAN Table                     |
|                    |              |                  | oh: Disabled (Default)                               |
|                    |              |                  | 1h: Enabled                                          |
|                    |              |                  | [6:0] – Fan Table Setting(0-based)                   |
|                    |              |                  | 80h: 1st FSC fan table (default: 13800RPM)           |
|                    |              |                  | 81h: 2nd FSC fan table (FACEBOOK)                    |
|                    |              |                  | 82h: 3rd FSC fan table (Oscillation)                 |
|                    |              |                  | 83h: 4th FSC fan table (Western Geco)                |
|                    |              |                  | <mark>84h: 5th FSC fan table (Loki)</mark>           |
|                    |              |                  | Byte 2 – FSC Table Privilege                         |
|                    |              |                  | Default: 0x00                                        |
|                    |              |                  | Bit o: Set by BIOS                                   |
|                    |              |                  | Bit1: Set by User                                    |
|                    |              |                  | (Higher bit has higher privilege.)                   |
|                    |              |                  | P.S. Exception action of privilege – Back to default |
|                    |              |                  | Bytel: 0x00                                          |
|                    |              |                  | Byte2: 0x00                                          |
|                    |              |                  | RESPONSE:                                            |
|                    |              |                  | Byte 1 — Completion code                             |
| <b>GetFSCTable</b> | OEM          | <mark>64H</mark> | REQUEST:                                             |
|                    |              |                  | (None)                                               |
|                    |              |                  | RESPONSE:                                            |
|                    |              |                  | Byte 1 — Completion code                             |
|                    |              |                  | Byte 2 – FSC Table Setting                           |
|                    |              |                  | [7] – Enabled/Disabled FAN Table                     |
|                    |              |                  | oh: Disabled (Default)                               |
|                    |              |                  | th: Enabled                                          |
|                    |              |                  | [6:0] – Fan Table Setting(o-based)                   |
|                    |              |                  | 80h: 1st FSC fan table (default: 138RPM)             |
|                    |              |                  | 81h: 2nd FSC fan table (FACEBOOK)                    |
|                    |              |                  | 82h: 3rd FSC fan table (Oscillation)                 |
|                    |              |                  | 83h: 4th FSC fan table (Western Geco)                |
|                    |              |                  | 84h: 5th FSC fan table (Loki)                        |
|                    |              |                  | Byte 3 – FSC Table Privilege                         |
|                    |              |                  | Default: 0x00                                        |
|                    |              |                  | Bit o: Set by BIOS                                   |
|                    |              |                  | Bit1: Set by User                                    |
|                    |              |                  | (Higher bit has higher privilage)                    |

Table 1-37. Vendor OEM Commands (NETFUN: 34H, 35H)

# Chassis Control Command Implementation

| 1able 1-50. Chassis Control Command (Neu II-00/01) | Table 1-38. | Chassis | Control | Command | (NetFn=00/01, |
|----------------------------------------------------|-------------|---------|---------|---------|---------------|
|----------------------------------------------------|-------------|---------|---------|---------|---------------|

| Cmd=02h) Request Data Byte 1-Bit [3:0] Description |                                                                   |  |  |  |  |
|----------------------------------------------------|-------------------------------------------------------------------|--|--|--|--|
| oh=Power Down<br>off.                              | BMC issues a signal to simulate the ACPI-compliant 4 second power |  |  |  |  |
| 01=Power On                                        | Power on.                                                         |  |  |  |  |
| 2h=Power Cycle                                     | Power cycle.                                                      |  |  |  |  |
| 3h=Hard Reset                                      | Hard reset.                                                       |  |  |  |  |
| 4h=Pulse Diagnostic Interrupt                      | BMC issues a NMI signal to the system.                            |  |  |  |  |
| 5h=Soft Shutdown                                   | BMC triggers a power button signal.                               |  |  |  |  |

# Entity ID and Instance Table

| Entity ID                   | Entity Instance | Entity Name      | Sensor Numbers |
|-----------------------------|-----------------|------------------|----------------|
|                             | 01h             | VCORE1           | 51h            |
|                             | 02h             | VCORE2           | 52h            |
| 03h (Processor)             | o3h             | CPU1Status       | 41h            |
|                             | 04h             | CPU2Status       | 42h            |
| 06 (System Management Modul | e) ooh          | Security         | 75h            |
|                             | ooh             | SEL Fullness     | 40h            |
|                             | 01h             | Memory           | 60h            |
|                             | 02h             | PS 12V           | 14h            |
|                             | o3h             | PS 5V            | 15h            |
|                             | 04h             | STBY 3.3V        | 16h            |
| 07h (System Board)          | 05h             | PEF Action       | 71h            |
|                             | 06h             | WatchDog2        | 72h            |
|                             | 07h             | ACPI Pwr State   | 73h            |
|                             | o8h             | AC Pwr On        | 74h            |
|                             | 09h             | 1 AC Status      | A8h            |
|                             | oAh             | 2 AC Status      | A9h            |
|                             | oBh             | PCi BUS          | A5h            |
|                             | 01h             | FCB FAN 1        | 01h            |
|                             | 02h             | FCB FAN 2        | 02h            |
| 1Dh (Fan/Cooling Device)    | 03h             | FCB FAN 3        | o3h            |
|                             | 04h             | FCB FAN 4        | 04h            |
|                             | 01h             | FCB Ambient 1    | 2Ah            |
| 40h (Inlet Temperature)     | 02h             | FCB Ambient 2    | 2Bh            |
|                             | 01h             | Processor 1 Temp | 61h            |
| 41h (CPU Temperature)       | 02h             | Processor 2 Temp | 62h            |
|                             | 01h             | MLB TEMP 1       | 21h            |
| 42h (Baseboard              | 02h             | MLB TEMP 2       | 22h            |
| Temperature)                | 03h             | MLB TEMP 3       | 23h            |
|                             |                 |                  |                |

\_\_\_\_

Table 1-39. Entity ID and Instance Table

Table 1-40.Entity ID and Instance Table

| Entity ID          | Entity Instance | Entity Name   | Sensor Numbers |
|--------------------|-----------------|---------------|----------------|
|                    | 01h             | PS Current    | A1h            |
|                    | 02h             | PSU 1 POUT    | A3h            |
| oAh (Power Supply) | o3h             | PSU 2 POUT    | A4h            |
|                    | o8h             | PSU 1 Present | A6h            |
|                    | 09h             | PSU 2 Present | A7h            |

Sensor Summary

In the Offset column: AM = Assertion mask DM = Deassertion mask RM = Reading mask SC = Sensor capabilities SI = Sensor initialization TM = Settable/Readable threshold mask

Table 1-41.Sensor Summary

| Sensor<br>Number | Sensor Name         | Sensor Type       | Event/Reading Type | Offset                                     |
|------------------|---------------------|-------------------|--------------------|--------------------------------------------|
| 21h              | MLB TEMP1           | Temperature (01h) | Threshold (01h)    | SI: 7Fh                                    |
| 22h              | MLB TEMP 2          |                   |                    | SC: E8h<br>AM:                             |
| 23h              | MLB TEMP 3          |                   |                    | oA8oh DM:<br>7A8oh TM:<br>3838h            |
| 61h              | Processor 1<br>Temp | Temperature (01h) | Threshold (01h)    | SI: 7Fh SC:                                |
| 62h              | Processor 2<br>Temp |                   |                    | oA8oh DM:<br>7A8oh TM:<br>3838h            |
| 2Ah              | FCB Ambient1        | Temperature (01h) | Threshold (01h)    | SI: FCh SC:                                |
| 2Bh              | FCB Ambient2        |                   |                    | E8h AM:<br>0200h DM:<br>2000h TM:<br>3030h |

Table 1-42. Sensor Summary

| Sensor<br>Number | Sensor Name  | Sensor Type                | Event/Reading Type    | Offset                                              |
|------------------|--------------|----------------------------|-----------------------|-----------------------------------------------------|
| 14h              | PS 12V       | Voltage (02h)              | Threshold (01h)       | SI: 7Bh                                             |
| 15h              | PS 5V        |                            |                       | SC: E8h<br>AM: 7Ao5h                                |
| 16h              | STBY 3.3V    |                            |                       | DM: 7A95h<br>TM: 3F3Fh                              |
| 51h              | VCORE 1      | Voltage (02h)              | Threshold (01h)       | SI: 7Fh SC:                                         |
| 52h              | VCORE 2      |                            |                       | Eoh AM:<br>ooooh DM:<br>ooooh TM:<br>3838h          |
| 01h              | FCB FAN1     | Fan (04h)                  | Threshold (01h)       | SI:FCh                                              |
| 02h              | FCB FAN2     |                            |                       | SC: E8h                                             |
| o3h              | FCB FAN3     |                            |                       | DM:                                                 |
| 04h              | FCB FAN4     |                            |                       | ooooh TM:<br>3A3Ah                                  |
| 41h              | CPU1Status   | Processor (07h)            | Sensor-specific (6Fh) | SI:63h                                              |
| 42h              | CPU2Status   |                            |                       | SC:Coh<br>AM:0012h<br>DM:0000<br>h<br>TM:0012h      |
| 40h              | SEL Fullness | Event Logging Disable (10h | ) Sensor-specific     | SI: 63h<br>SC: 40h<br>AM: 0034h<br>DM:<br>RM: 0034h |
| 60h              | Memory       | Memory (oCh)               | Sensor-specific (6Fh) | SI: 63h<br>SC: 40h<br>AM: 0023h<br>DM:<br>RM: 0023h |

Table 1-43. Sensor Summary

| Sensor<br>Number | Sensor Name    | Sensor Type                        | Event/Reading Type    | Offset                                                       |
|------------------|----------------|------------------------------------|-----------------------|--------------------------------------------------------------|
| 71h              | PEF Action     | System Event (12h)                 | Sensor-specific (6Fh) | SI: 63h<br>SC: 40h<br>AM: 0010h<br>DM:<br>0000h RM:<br>0010h |
| 72h              | WatchDog2      | WatchDog2 (23h)                    | Sensor-specific (6Fh) | SI:63h<br>SC:40h<br>AM:010Fh<br>DM:0000<br>RM:010Fh          |
| 73h<br>State     | ACPI Pwr State | System ACPI Power<br>(22h)         | Sensor-specific (6Fh) | SI: 63h<br>SC:40h<br>AM:<br>1800h<br>DM: 0000hRM:<br>1800h   |
| 74h              | AC Pwr On      | Power Unit (09h)                   | Sensor-specific (6Fh) | SI: 63h<br>SC: 40h<br>AM:<br>DM: 0010h<br>RM: 0010h          |
| 75h<br>Violation | Security       | Platform Security<br>Attempt (06h) | Sensor-specific (6Fh) | SI: 63h<br>SC: 40h<br>AM:<br>0020h DM:<br>0000h RM:<br>0020h |
| A1h              | PS Current     | Current (03h)                      | Threshold (01h)       | SI: D1h<br>SC: Coh<br>AM:<br>DM:<br>TM: 3838h                |

Table 1-44. Sensor Summary

| Sensor<br>Number | Sensor Name                        | Sensor Type              | Event/Reading Type    | Offset                                                       |
|------------------|------------------------------------|--------------------------|-----------------------|--------------------------------------------------------------|
| A3h<br>A4h       | PSU 1 POUT<br>PSU 2 POUT           | Current (03h)            | Threshold (01h)       | SI: Coh<br>SC: Coh<br>AM: ooooh<br>DM: ooooh<br>TM: ooooh    |
| A5h              | PCI BUS                            | Critical Interrupt (13h) | Sensor-specific (6Fh) | SI: 63h<br>SC: 40h<br>AM:<br>oo30h DM:<br>oo00h RM:<br>oo30h |
| A6h<br>A7h       | PSU 1 Present<br>PSU 2 Present     | Power Supply (o8h)       | Sensor-specific (6Fh) | SI: 60h<br>SC: 40h<br>AM:<br>0040h DM:<br>0001h RM:<br>0003h |
| A8h<br>A9h       | PSU 1 AC Status<br>PSU 2 AC Status | Power Unit (09h)         | Sensor-specific (6Fh) | SI: 60h<br>SC: 40h<br>AM: 0010h<br>DM: 0010h<br>RM: 0011h    |
| 18h              | NM Exception                       | DCh                      | 72h                   |                                                              |
| 19h              | NM Health                          | DCh                      | 73h                   |                                                              |
| 1Ah              | NM Capabilities                    | DCh                      | 74h                   |                                                              |
| 1Bh              | NM Threshold                       | DCh                      | 72h                   |                                                              |
| Coh              | No sensor name<br>(NM Discovery)   | ooh                      | ooh                   |                                                              |

# Threshold Settings and Converting Formulas

| Table 1-45. | Threshold Settings and Converting Formulas |  |
|-------------|--------------------------------------------|--|
|-------------|--------------------------------------------|--|

| Sensor<br>Number | Sensor Name | The Convertir             | ng Formula                            |                       |                           |                   |                       |  |
|------------------|-------------|---------------------------|---------------------------------------|-----------------------|---------------------------|-------------------|-----------------------|--|
|                  |             | Upper non-<br>recoverable | Upper<br>critical                     | Upper<br>non-critical | Lower non-<br>recoverable | Lower<br>critical | Lower<br>non-critical |  |
| Fan              |             |                           |                                       |                       |                           |                   |                       |  |
| 01h              | FCB FAN1    | Actual_Read               | ing (RPM) =                           | = Raw_Data x          | 100                       |                   |                       |  |
|                  |             | oxFF                      | oxFF                                  | oxFF                  | 0x00                      | oxoF              | 0X00                  |  |
| 02h              | FCB FAN2    | Actual_Read               | ing (RPM) =                           | - Raw_Data x          | 100                       |                   |                       |  |
|                  |             | oxFF                      | oxFF                                  | oxFF                  | 0x00                      | oxoF              | 0x00                  |  |
| 03h              | FCB FAN3    | Actual_Read               | Actual_Reading (RPM) = Raw_Data x 100 |                       |                           |                   |                       |  |
|                  |             | oxFF                      | oxFF                                  | oxFF                  | 0x00                      | oxoF              | 0x00                  |  |
| 04h              | FCB FAN4    | Actual_Read               | Actual_Reading (RPM) = Raw_Data x 100 |                       |                           |                   |                       |  |
|                  |             | oxFF                      | oxFF                                  | oxFF                  | 0x00                      | oxoF              | 0x00                  |  |
| Voltage          | <u>)</u>    |                           |                                       |                       |                           |                   |                       |  |
| 14h              | PS 12V      | Actual_Read               | ing (Volts) =                         | Raw_Data x            | 0.062                     |                   |                       |  |
|                  |             | oxD8                      | oxD4                                  | oxCF                  | oxAB                      | oxAF              | oxB4                  |  |
| 15h              | PS 5V       | Actual_Read               | ing (Volts) =                         | - Raw_Data x          | 0.026                     |                   |                       |  |
|                  |             | oxD7                      | oxD3                                  | oxCD                  | oxA9                      | OXAE              | oxB3                  |  |
| 16h              | STBY 3.3V   | Actual_Read               | ing (Volts) =                         | Raw_Data x            | 0.0172                    |                   |                       |  |
|                  |             | oxD6                      | oxD3                                  | oxCD                  | oxA9                      | oxAD              | oxB3                  |  |
| 51h              | VCORE 1     | Actual_Read               | ling (Volts) =                        | - Raw_Data x          | 0.0083                    |                   |                       |  |
|                  |             | oxFF                      | oxFF                                  | oxFF                  | 0x00                      | 0x00              | 0x00                  |  |

| Sensor<br>Number | Sensor Name                                            | The Convertin                         | The Converting Formula |                       |                           |                   |                       |  |
|------------------|--------------------------------------------------------|---------------------------------------|------------------------|-----------------------|---------------------------|-------------------|-----------------------|--|
|                  |                                                        | Upper non-<br>recoverable             | Upper<br>critical      | Upper<br>non-critical | Lower non-<br>recoverable | Lower<br>critical | Lower<br>non-critical |  |
| 52h              | VCORE 2                                                | Actual_Read                           | ing (Volts) =          | Raw_Data x            | 0.0116                    |                   |                       |  |
|                  |                                                        | oxFF                                  | oxFF                   | oxFF                  | 0x00                      | 0x00              | 0x00                  |  |
| Temper           | ature                                                  |                                       |                        |                       |                           |                   |                       |  |
| 21h              | MLB TEMP 1                                             | Actual_Read                           | ing (degrees           | C) = Raw_Da           | ta                        |                   |                       |  |
|                  |                                                        | ox5A                                  | 0x57                   | 0x55                  | 0x00                      | 0x00              | 0X00                  |  |
| 22h              | MLB TEMP 2                                             | Actual Reading (degrees C) = Raw Data |                        |                       |                           |                   |                       |  |
|                  |                                                        | ox5A                                  | 0x57                   | Ox55                  | 0x00                      | 0x00              | 0x00                  |  |
| 23h              | MLB TEMP 3                                             | Actual_Read                           | ing (degrees           | C) = Raw_Da           | ta                        |                   |                       |  |
|                  |                                                        | ox5A                                  | 0x57                   | Ox55                  | 0x00                      | 0x00              | 0x00                  |  |
| 61h              | Processor 1 Tem                                        | p Actual_Read                         | ling (degree           | s C) = Raw_D          | ata                       |                   |                       |  |
|                  |                                                        | ox5A                                  | Ox55                   | 0x51                  | 0x00                      | 0x00              | 0x00                  |  |
| 62h              | Processor Temp 2 Actual Reading (degrees C) = Raw Data |                                       |                        |                       |                           |                   |                       |  |
|                  |                                                        | ox5A                                  | 0x55                   | 0x51                  | 0x00                      | 0x00              | 0X00                  |  |
| 2Ah              | FCB Ambient1                                           | Actual Reading (degrees C) = Raw Data |                        |                       |                           |                   |                       |  |
|                  |                                                        | oxFF                                  | 0x32                   | 0x00                  | 0x00                      | 0x00              | 0x00                  |  |
| 2Bh              | FCB Ambient2                                           | Actual Read                           | ing (degrees           | C) = Raw Da           | ta                        |                   |                       |  |
|                  |                                                        | oxFF                                  | 0x32                   | 0x00                  | 0x00                      | 0x00              | 0X00                  |  |

Table 1-46. Threshold Settings and Converting Formulas

| Sensor<br>Numbe | Sensor Name<br>r | The Convertir                | ng Formula                |                       |                              |                   |                       |
|-----------------|------------------|------------------------------|---------------------------|-----------------------|------------------------------|-------------------|-----------------------|
|                 |                  | Upper non-<br>recoverable    | Upper<br>critical         | Upper<br>non-critical | Lower non-<br>recoverable    | Lower<br>critical | Lower<br>non-critical |
| Power<br>Supply | 7                |                              |                           |                       |                              |                   |                       |
| A1h             | PS Current       | Actual_Read                  | ling = Raw_               | Data                  |                              |                   |                       |
|                 |                  | oxFF                         | oxFF                      | oxFF                  | 0x00                         | 0x00              | 0x00                  |
|                 |                  | Upper<br>non-<br>recoverable | Upper<br>critical         | Upper<br>non-critical | Lower<br>non-<br>recoverable | Lower<br>critical | Lower<br>non-critical |
| A3              | PSU 1 POUT       | Actual_Read                  | ling = Raw_               | Data                  |                              |                   |                       |
|                 |                  | oxFF                         | oxFF                      | oxFF                  | 0x00                         | 0x00              | 0x00                  |
| A4              | PSU 2 POUT       | Actual_Read                  | Actual_Reading = Raw_Data |                       |                              |                   |                       |
|                 |                  | oxFF                         | oxFF                      | oxFF                  | 0x00                         | 0x00              | 0x00                  |

Table 1-47. Threshold Settings and Converting Formulas

Power Throttling Function

Power Throttling Function Flow Chart

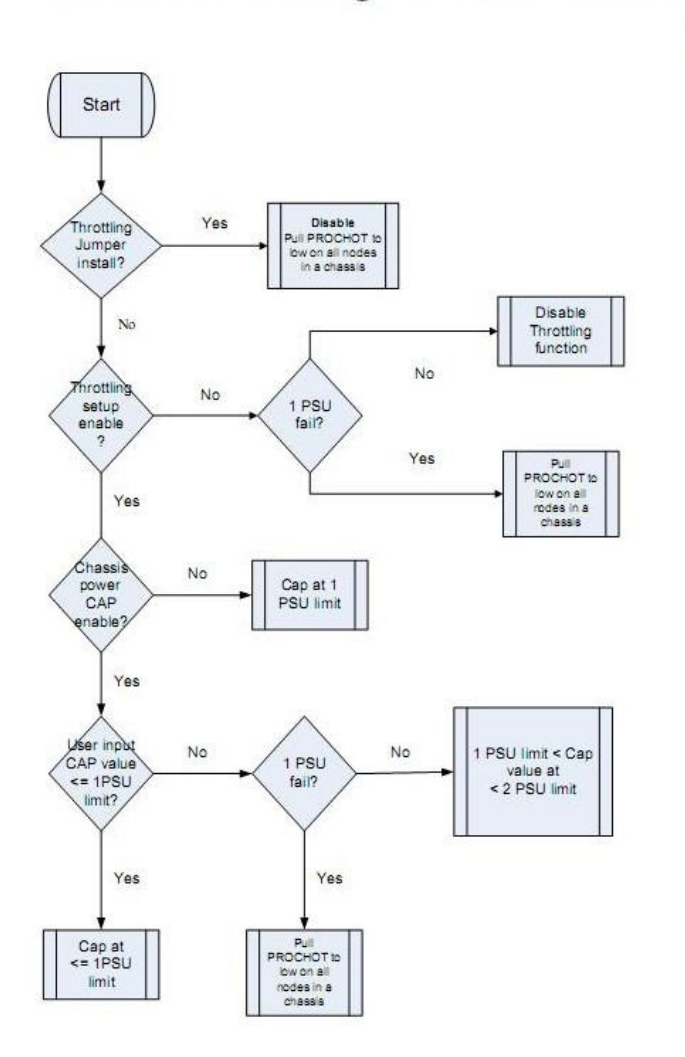

V1.8

Power Throttling Configuration in BIOS Setup Utility

Before enabling the power throttling feature, you must set the Power Management option to Active Power Controller or Node Management. Access this option through the BIOS setup utility's Server menu. Then from the Server menu you can enable or disable power throttling and power CAP, and set the chassis CAP value.

Only MB4 can display the power throttling behavior setting in the BIOS setup menu.

Additional Power Throttling Information

• The power throttling feature takes advantage of the node management function to control

CPU frequency.

- If the chassis CAP function is disabled and power throttling is enabled, the BMC will set a power supply unit (PSU) limit of one as the chassis CAP value.
- After the power throttling and chassis CAP settings are changed, the main logic board (MLB)

must be restarted.

- The power cap feature cannot be enabled concurrently with the  ${\rm Intel}^{\rm (I\!\!R)}$  Data Center Manager
  - (DCM).

Power Throttling Protection

The power throttling feature is a full power redundancy feature. This feature adjusts CPU frequency via a PROCHOT# signal to reduce the MLB's power consumption.

Information From the Fan Control Board

BMC can get the following information from the fan control board:

- FW version
- Board ID
- Ambient1 Reading
- Ambient2 Reading
- Fan Tach1 Reading
- Fan Tach2 Reading
- Fan Tach3 Reading
- Fan Tach4 Reading
- PSU Current Reading

# **Extended Configurations**

| Table 1-48.  | Configur | ation ID          | = 02h, NIC                                                                                                    |  |
|--------------|----------|-------------------|----------------------------------------------------------------------------------------------------|--|
| Attribute    | ID       | <mark>Size</mark> | Description                                                                                                    |  |
| NicSelection | ı 1      | 1                 | Specifies the current mode of operation for the BMC<br>network interface.<br>O: Shared NIC (default)<br>1: Dedicated NIC |  |

|                                  | Ŭ   |      |                                                                                                    |
|----------------------------------|-----|------|----------------------------------------------------------------------------------------------------|
| Attribute                        | ID  | Size | Description                                                                                                    |
| SOL Idle Timeou                  | t 1 | 2    | byte1:2 - Define the inactivity timeout in minutes, 1-<br>based, LSByte first. This parameter only applies to the<br>IPMI over LAN session with SOL payload activated.<br>oh= session does not timeout and close due to inactivity.<br>Default = 01h |
| Telnet/SSH<br>Redirect<br>Enable | 2   | 1    | o: Disabled (default)<br>1: Enabled                                                                                                    |

# Table 1-49. Configuration ID = 03h, SOL

# Table 1-50. Configuration ID = 04h, Security

| Attribute                         | ID | <mark>Size</mark> | Description                                                                                                    |
|-----------------------------------|----|-------------------|----------------------------------------------------------------------------------------------------|
| Service Disabled                  | 1  | 1                 | Disable or enable services. This attribute takes<br>precedence over the individual feature enabled/disabled.<br>Once one service has been disabled, the BMC must not<br>allow user to enable the corresponding feature and D5h<br>completion code must be returned. For example, if<br>HTTP/HTTPS is disabled, user must not allow to enable<br>the Web Server through Web Server Configuration<br>(Configuration ID oCh). In other words, Web can only be<br>disabled or enabled when HTTP/HTTPS is enabled.<br>[0] - all service except IPMI are disabled. This bit takes<br>precedence over other bits. Default is o.<br>[1] - KVM/Virtual Storage, enabled by default.<br>[2] - HTTP/HTTPS, enabled by default.<br>[3] - SSH/Telnet, disabled by default. |
| Max<br>Authentication<br>Failures | 2  | 1                 | Specifies the maximum number of allowed<br>authentication failures. Setting this value to o will disable<br>the lockout feature.<br>When an account Is lockout, the IPMI Messaging must be<br>disabled on the LAN channel. See Get User Access<br>command.<br>Default = 00h (disable Lockout feature)                                                                                                    |

| Lockout Window | 3 | 2 | Specifies the window, in second, during which if the<br>consecutive maximum number of authentication failures<br>is reached, the account should be disabled. Setting this<br>value to 0 will disable the lockout feature.<br>Default setting is 180 seconds. |
|----------------|---|---|----------------------------------------------------------------------------------------------------|
| Lockout Time   | 4 | 2 | Specifies the time period an account should be disabled if<br>the maximum number of authentication failures is<br>reached. The unit is second. Setting this value to 0 will<br>disable the lockout feature.<br>Default value is 3600 (1 hour).               |

#### Attribute ID Size Description Specifies that the DNS server IP addresses should be DNS Dhcp Enable 1 1 assigned from the DHCP server. o: FALSE (default) 1: TRUE. Specifies the IP address for DNS server 1. This DNS Server1 2 4 parameter is read-only if DNS Dhcp Enable and DHCP are enabled. Specifies the IP address for DNS server 2. This DNS Server2 3 4 parameter is read-only if DNS Dhcp Enable and DHCP are enabled. DNS Register 4 1 Enable registering the BMC host name on the DNS BMC server o: FALSE (default) 1: TRUE. DNS BMC <mark>1..64</mark> Specifies the DNS BMC host name. This parameter is Host Name read-only if DNS Register BMC is set to TRUE. At least one character must be alphabetic. The default name is bmc-service tag, where service\_tag is the service tag number of the Dell server. For example: bmc-XG3487A. DNS Specifies that the DNS domain name should be 6 1 assigned from the DHCP server. Domain Name o: FALSE (default) Dhcp Enable 1: TRUE. DNS The DNS domain name string. This parameter is <mark>1..256</mark> read-only if DNS Domain Name Dhcp Enable is set to Domain Name TRUE. Characters are restricted to alphanumeric, '-' and '.'. Default is ""

## Table 1-51. Configuration ID = 06h, DNS

| Attribute              | ID               | <mark>Size</mark> | Description                                                                                                    |
|------------------------|------------------|-------------------|----------------------------------------------------------------------------------------------------|
| Web Server<br>Enabled  | 1                | 1                 | Disable or enable the BMC Web server.<br>o: FALSE<br>1: TRUE (default)                                                                                     |
| Max Web<br>Sessions    | 2                | 1                 | The maximum number of simultaneous sessions allowed for this system. This field is READ-ONLY.                                                              |
| Active Web<br>Sessions | 3                | 1                 | The number of current session for GUI on the system.<br>This field is READ-ONLY.                                                                           |
| Web Server<br>Timeout  | 4                | 4                 | The WEB communication idle timeout, in seconds.<br>Timeout range is 60 to 1920 seconds. A 0 specifies<br>disabling the timeout feature. The default is 300 |
| HTTP Port Num          | <mark>1 5</mark> | 2                 | Specifies the port number to use for HTTP<br>communication with the BMC.<br>Default is 80.                                                                 |
| HTTPS Port Nu          | <mark>m 6</mark> | <mark>2</mark>    | Specifies the port number to use for HTTPS<br>communication with the BMC.<br>Default is 443.                                                               |

 Table 1-52.
 Configuration ID = 0Ch, WEB Server Configuration

 Table 1-53.
 Configuration ID = 0Eh, Firmware Log, indexed object

| Attribute             | ID | <mark>Size</mark> | Description                                                           |
|-----------------------|----|-------------------|-----------------------------------------------------------------------|
| Entity                | 1  | <mark>1</mark>    | Refer to Firmware Information configuration.                          |
| Firmware<br>Version   | 2  | <mark>116</mark>  | Refer to Firmware Information configuration.                          |
| Branch                | 3  | <mark>116</mark>  | Refer to Firmware Information configuration.                          |
| Build<br>Information  | 4  | <mark>116</mark>  | Refer to Firmware Information configuration.                          |
| Update<br>Date / Time | 5  | <mark>3</mark>    | Number of minutes from 0:00 hrs 1/1/08. LSbyte first (little endian). |

| Table 1-54. | Configura | <mark>tion ID = 0</mark> | Fh, Firmware Information, indexed object   |
|-------------|-----------|--------------------------|--------------------------------------------|
| Attribute   | ID        | Size                     | Description                                |
| Name        | 1         | <mark>116</mark>         | Specifies BMC model name, such as AST2050. |
| Description | ı 2       | <mark>1256</mark>        | A text description of the type controller. |

| Entity               | 3 | 1                | Specifies the entity of the controller.<br>o: BMC<br>1: SYSTEM (BIOS)<br>2: PDB<br>3: FCB. |
|----------------------|---|------------------|--------------------------------------------------------------------------------------------|
| Product Info         | 4 | <mark>164</mark> | Refer to Firmware Information configuration.                                               |
| Firmware<br>Version  | 5 | <mark>116</mark> | Number of minutes from 0:00 hrs 1/1/08. LSbyte first (little endian).                      |
| Branch               | 6 | <mark>116</mark> | A string containing the firmware branch information.                                       |
| Build<br>Information | 7 | <mark>116</mark> | A string containing the firmware build number information. The string format is YYMMDD.    |

 Table 1-55.
 Configuration ID = 10h, Firmware Update

| Attribute                  | ID | Size              | Description                                                                                                    |
|----------------------------|----|-------------------|----------------------------------------------------------------------------------------------------|
| Remote<br>Update<br>Enable | 1  | 1                 | Allow firmware update via TFTP server.                                                                                                    |
| Protocol                   | 2  | 1                 | Specified supported protocols.[7:3] - reserved[2] - HTTP[1] - FTP[0] - TFTP.                                                                                                    |
| URI                        | 3  | <mark>1256</mark> | The URI of the image file.                                                                                                    |
| Connection<br>Retry        | 4  | 1                 | Specify the number of retryies for connectting to<br>TFTP server. A zero value means the BMC does not<br>attempt to retry connect to TFTP server.                                                       |
| Retry Interval             | 5  | 1                 | Define the retry interval in 5 seconds increaments.                                                                                                    |
| Delay Time                 | 6  | 1                 | Define the delay time for start connecting to TFTP<br>server. The time is specifed in second.<br>ooh: The BMC start connectting to TFTP server<br>immediately.<br>FFh: random between 5 and 10 seconds. |

| Table 1-56. | Configuration ID = 11h, Power Management |
|-------------|------------------------------------------|
|             |                                          |
| Attributo   | ID Size Description                      |

| Attribute                          | ID | <mark>Size</mark> | Description                                                                                                    |
|------------------------------------|----|-------------------|----------------------------------------------------------------------------------------------------|
| Power<br>Management<br>Enable      | 1  | 1                 | Specify the use of power management method.<br>Bit 7: Enable DPNM power management<br>1b = enable DPNM<br>ob = disable DPNM<br>Bit 6:0: reserved                                                                                                    |
| Power<br>Staggering AC<br>Recovery | 2  | 1                 | This parameter is only effective if the Power Policy is<br>not set to always off.<br>oxoo : Immediate PowerOn (No Delay) : Default<br>oxo1 : Auto (Random), the auto generated delay time<br>must be in the range of Minimum Power On Delay<br>and Maximum Power On Delay.<br>oxo2 : User Defined, the user defined delay time<br>must be in the range of Minimum Power On Delay<br>and Maximum Power On Delay. |
| Power On Delay                     | 3  | 2                 | Define the time to delay power on the system after AC recovered.                                                                                                    |
| Minimum<br>Power On Delay          | 4  | 2                 | Specify the minimum power on delay time when AC<br>is restored. This should not be less than the time<br>BMC startup time.                                                                                                    |
| Maximum<br>Power On Delay          | 5  | 2                 | Specify the maximum power on delay time when AC<br>is restored. The number must large than Minimum<br>Power On Delay.                                                                                                    |

# Appendix

SSH/Telnet Enable and Disable

- Reserved extended configuration (NetFn: 30H CMD:01H)
- Set/Get extended configuration (NetFn: 30H CMD:03H/02H)

Table 1-57. Configuration ID = 04h, Security

| Attribute        | ID | Size | Description                                                                                                    |
|------------------|----|------|----------------------------------------------------------------------------------------------------|
| Service Disabled | 1  | 1    | <ul> <li>Disable or enable services. This attribute takes precedence over the individual enabled/disabled feature. Once a service has been disabled, the BMC must not allow the user to enable the corresponding feature, and the D5h completion code must be returned.</li> <li>For example, if HTTP/HTTPS is disabled, the user is not allowed to enable the web server through the web server configuration (configuration ID oCh). In other words, the web server can only be disabled or enabled when HTTP/HTTPS is enabled.</li> </ul> |
|                  |    |      | For example, if HTTP/HTTPS is disabled, the user is not<br>allowed to enable the web server through the web server<br>configuration (configuration ID oCh). In other words, the<br>web server can only be disabled or enabled when<br>HTTP/HTTPS is enabled.                                                                                                    |
|                  |    |      | [0] — All service except IPMI is disabled. This bit takes precedence over other bits. Default is 0.                                                                                                    |
|                  |    |      | [1] — KVM/Virtual Storage, enabled by default.                                                                                                    |
|                  |    |      | [2] — HTTP/HTTPS, enabled by default.                                                                                                    |
|                  |    |      | [3] — SSH/Telnet, disabled by default.                                                                                                    |
|                  |    |      |                                                                                                    |

Examples:

Get SSH/Telnet enable status:

- Reserved extended configuration: ipmitool 0x30 0x01 Response: 0x01 (Reservation ID)
- Get extended configuration: ipmitool 0x30 0x02 0x01 0x04 0x01 0x00 0x00 0x00 0xFF Response: 0x04 0x01 0x00 0x01 0x08 (SSH/Telnet disabled)

Set SSH/Telnet enable:

- Reserved extended configuration: ipmitool 0x30 0x01 Response: 0x02 (Reservation ID)
- Enable SSH/Telnet: ipmitool 0x30 0x03 0x02 0x04 0x01 0x00 0x00 0x00 0x01 0x00 (set [3] SSH/Telnet to o) Response: 0x01

### SSH/Telnet Enable and Disable

- Reserved extended configuration (NetFn: 30H CMD:01H)
- Set/Get extended configuration (NetFn: 30H CMD:03H/02H)

[1] – Enabled

Table 1-58. Configuration ID = 03h, SOL

| Attribute  | ID | Size | Description              |
|------------|----|------|--------------------------|
| Telnet/SSH | 2  | 1    | [0] — Disabled (default) |

Redirect Enable

#### Examples:

Get SSH/Telnet redirect enable status:

- Reserved extended configuration: ipmitool 0x30 0x01 Response: 0x01 (Reservation ID)
- Get extended configuration: ipmitool 0x30 0x02 0x01 0x03 0x02 0x00 0x00 0xFF Response: 0x03 0x02 0x00 0x01 0x00 (SSH/Telnet SOL redirect disabled)

## Set SSH/Telnet SOL redirect enable:

- Reserved extended configuration: ipmitool 0x30 0x01 Response: 0x02 (Reservation ID)

## VLAN ID

Use the LAN configuration command parameter 14H to set or get the VLAN ID. For additional information, refer to the IPMI v2.0 specifications.

Table 1-59. VLAN Commands

| Commands                                          | NetFn     | CMD | O/M | Supported |
|---------------------------------------------------|-----------|-----|-----|-----------|
| Set LAN Configuration                             | Transport | 01h | М   | Yes       |
| Parameters (Parameter 9 and 25 are not supported) |           |     |     |           |
| Get LAN Configuration                             | Transport | 02h | Μ   | Yes       |
| Parameters (Parameter 9 and 25 are not supported) |           |     |     |           |

Table 1-60. LAN Configuration Parameter 14H

| Parameter                | #   | Parameter Data                                                                                                    |
|--------------------------|-----|----------------------------------------------------------------------------------------------------|
| 802. 1q VLAN ID (12-bit) | 14H | Data 1                                                                                                    |
|                          |     | [7:0] — Least significant 8-bits of the VLAN ID. ooh if VLAN ID not used.                                                                                                    |
|                          |     | Data 2                                                                                                    |
|                          |     | [7] - VLAN ID enable.                                                                                                    |
|                          |     | ob — Disabled<br>1b — Enabled<br>If enabled, the BMC will only accept packets for this<br>channel if they have 802.1q fields and their VLAN ID<br>matches the VLAN ID value given in this parameter. |
|                          |     | [6:4] – Reserved                                                                                                    |
|                          |     | [3:0] — Most significant 4-bits of the VLAN ID                                                                                                    |

Examples:

Set VLAN ID:

- Get LAN configuration parameter: ipmitool 0xC0 0x02 0x01 0x14 0x00 0x00 Response: 0x00 0x11 0x01 0x80 (VLAN Enable and VLAN ID: 1)
- Set LAN configuration parameter: ipmitool 0xC0 0x01 0x01 0x14 0x01 0x80 Response: 0x00

#### **BMC/BIOS** Version Information

The Get Device command is used to retrieve the intelligent device's hardware revision, firmware/software revision, and sensor and event interface command specification revision information. For additional information, refer to the IPMIv2.0 specifications.

Table 1-61. Get Device Command

| Response Data | Data Field                                                                 |  |  |
|---------------|----------------------------------------------------------------------------|--|--|
| Byte 1        | Completion code                                                            |  |  |
| Byte 2        | Device ID                                                                  |  |  |
| Byte 3        | Device revision                                                            |  |  |
|               | [7] 1 — Device provides device SDRs                                        |  |  |
|               | 0 — Device does not provide device SDRs                                    |  |  |
|               | [6:4] — Reserved. Return as<br>0.                                          |  |  |
|               | [3:0] — Device Revision, binary encoded                                    |  |  |
| Byte 4        | Firmware revision 1                                                        |  |  |
|               | [7] — Device available<br>o = Normal operation                             |  |  |
|               | 1 = Device firmware, SDR repository update or self-initialization in       |  |  |
|               | Firmware/SDR repository updates can be differentiated by issuing a Get SDR |  |  |
|               | command and checking the completion code.                                  |  |  |
|               | [6:0] — Major firmware revision, binary encoded                            |  |  |
| Byte 5        | Firmware revision 2: Minor firmware revision. BCD encoded                  |  |  |

# Example:

Get device ID:

ipmitool mc info

Response: 0x00 0x25 0x01 0x01 0x00 0x02 0xbf 0xa9 0x19 0x00 0x3b 0x00 0x6e 0x6d 0x00 0x00

This indicates that the BMC version is V1.00.

#### **BIOS** Version Information

The BIOS enables the system interface to the BMC and logs this event to the BMC early in POST. BIOS version information is located in the event record, bytes 15 and 16.

| Table 1-62  | POST Start Event |
|-------------|------------------|
| Table 1-02. | POST Start Event |

| Byte | Item                         | Data                      |
|------|------------------------------|---------------------------|
| 1-2  | Record ID                    |                           |
| 3    | Record Type                  |                           |
| 4-7  | Timestamp                    |                           |
| 8-9  | Generator ID                 | oxo1 (BIOS)               |
| 10   | Event Message Format Version | 0x04 (IPMI 1.5)           |
| 11   | Sensor Type                  | oxC1 (OEM reserved)       |
| 12   | Sensor Number                | 0x81 (BIOS start)         |
| 13   | Event Direction/Event Type   | 0x70 (OEM)                |
| 14   | Event Data 1                 | oxAo                      |
| 15   | Event Data 2                 | 0x01 (BIOS major version) |
| 16   | Event Data 3                 | 0x01 (BIOS minor version) |

Example: SELlist command: ipmitool sel get 9 This indicates that the BIOS version is V1.1.

| : 0009                |
|-----------------------|
| : 02                  |
| : 01/13/2011 21:26:28 |
| : 0001                |
| : 04                  |
| : Unknown             |
| : 81                  |
| : OEM                 |
| : Assertion Event     |
| : a00101              |
|                       |
|                       |